## How to Login to Workday

1. Start the process from the Workday Login screen. Here current employees will click on the Single Sign-On (SSO) button.

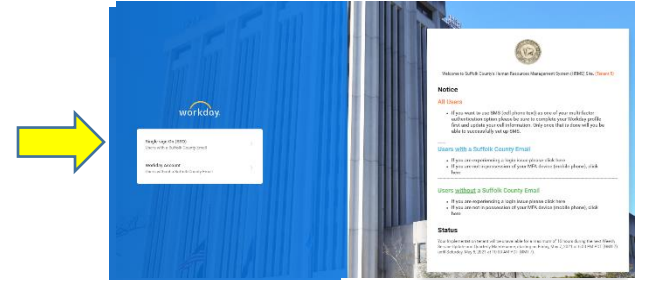

- 2. The County's log-in screen will appear with your credentials already filled in. Click the **Sign In** button.
  - **Note:** If you have not set up Multi-Factor Authentication (MFA) at this point you will be presented with the Setup Multifactor Authentication screen.

|                                                                                                    | 1 |
|----------------------------------------------------------------------------------------------------|---|
| Aultifactor authentication enhances the security o<br>our Workday account by using a secondary devic<br>o verify your identity. | f |
| Email                                                                                                    |   |
| Receive an email containing a one-time vasscode                                                                                 | / |
| Authenticator App                                                                                                    |   |
| Enter a one-time passcode using your authenticator app                                                                          | 8 |
| SMS                                                                                                    |   |
| Receive a text message containing a one-                                                                                        |   |

• One by one, click on each option and follow the instructions provided.

**Note<sup>1</sup>:** For each option, you will be asked to enter a unique 6-digit code that will be provided to you to complete that option's setup.

**Note<sup>2</sup>:** A checkmark will display to the right of each option that has been successfully set up.

**Important:** Do <u>NOT</u> click the **Finish** button until you have set up **ALL** the MFA options you intend to use.

**Note<sup>3</sup>:** Once you do click the **Finish** button you will be logged into Workday and taken to the Homepage.

3. For all subsequent Workday Logins, you will be presented with the MFA available options screen.

| Email                                                     |  |
|-----------------------------------------------------------|--|
| Receive an email containing a one-time passcode           |  |
| Authenticator App                                         |  |
| Enter a one-time passcode using your<br>authenticator app |  |
| SMS                                                       |  |
| Receive a text message containing a one-time<br>passcode  |  |

- 4. Select the option of your choice and enter the unique six-digit code it returns to you.
- 5. Workday will then display the Home Page, which is your jumping-off point for all Workday functions.